## PayPal Pay with Card Issue Work Around Solution

Do not use the Pay with card option when purchasing a subscription.

Click on the Pay with PayPal Account option instead.

|   | Payment Options                                                                                                    |
|---|----------------------------------------------------------------------------------------------------|
|   | One Month (Monthly Subscription - For 1 months)<br>New subscription through 5/19/2021<br>Subscription plan: Single User |
|   | \$50.00                                                                                                    |
|   | Choose payment method:                                                                                                  |
|   | Pay with card:                                                                                                    |
| ( | Pay with your PayPal account:<br>Pay Now                                                                                |
|   |                                                                                                    |
|   | Pay with a check:                                                                                                    |
|   | Account will be activated upon receipt of payment.                                                                      |
|   | Pay Now                                                                                                    |

Then choose Pay with a credit or debit card as indicated below:

## The Schneider Corporation

| ummary                                                  | Choose a way to pay                                               |                                                                                        |
|---------------------------------------------------------|-------------------------------------------------------------------|----------------------------------------------------------------------------------------|
| Amount                                                  | ► Log in to your PayPal account                                   |                                                                                        |
| \$50.00 USD<br>bscription: One Month<br>nonths) - Wayne | Pay with a credit or debit card                                   | Secured checkout by PayPa                                                              |
|                                                         | Amount<br>\$50.00 USD<br>vscription: One Month<br>nonths) - Wayne | Amount SS0.00 USD scription: One Month nonths) - Wayne Pay with a credit or debit card |

Next enter all the information you normally would to pay with a credit or debit card.

Note: The email address must be the same as the email address assigned to the account.

UNCHECK the box that says save this information as a PayPal Account and no password will be required.

| Pay with a credit or debit card<br>Or simply create a PayPal account | Secured checkout by PayPal                                                                     |
|----------------------------------------------------------------------|------------------------------------------------------------------------------------------------|
| Country                                                              | United States                                                                                  |
| Your language                                                        | English 🗸                                                                                      |
| Card number                                                          |                                                                                                |
| Payment types                                                        |                                                                                                |
| Expiration date                                                      | mm yy                                                                                          |
| CSC<br>What is this?                                                 |                                                                                                |
| First name                                                           | 1                                                                                              |
| Last name                                                            |                                                                                                |
| Address line 1                                                       | ***]                                                                                           |
| Address line 2<br>(optional)                                         |                                                                                                |
| ZIP code                                                             | •••1                                                                                           |
|                                                                      | City State                                                                                     |
| The email address entered                                            | e.g. 555-555-5555                                                                              |
| must be the same as the<br>login email address                       | ***]                                                                                           |
| Email address                                                        |                                                                                                |
| Make sure this box is unchecked                                      | Save this information with a PayPal account<br>It's easy and free to sign up. Learn more about |

Unchecking the box will show this information and won't require a password.

| <ul> <li>Pay with a credit or debit card<br/>Or simply create a PayPal account</li> </ul> | sea                                            | cured checkout by PayPal                                    |
|-------------------------------------------------------------------------------------------|------------------------------------------------|-------------------------------------------------------------|
| Country                                                                                   | United States                                  | ~                                                           |
| Your language                                                                             | English 🗸                                      |                                                             |
| Card number                                                                               |                                                | ••••]                                                       |
| Payment types                                                                             |                                                |                                                             |
| Expiration date                                                                           | mm yy                                          |                                                             |
| CSC                                                                                       | ••••]                                          |                                                             |
| What is this?                                                                             |                                                |                                                             |
| First name                                                                                |                                                | <b>±</b>                                                    |
| Last name                                                                                 |                                                | ***)                                                        |
| Address line 1                                                                            |                                                | 1                                                           |
| Address line 2                                                                            |                                                | ••••]                                                       |
| (optional)                                                                                |                                                |                                                             |
| ZIP code                                                                                  | ]                                              |                                                             |
|                                                                                           | City                                           | State                                                       |
| Phone                                                                                     | e.g. 555-555-5555                              |                                                             |
|                                                                                           |                                                | ••••]                                                       |
| Mobile                                                                                    |                                                |                                                             |
| Email address                                                                             |                                                |                                                             |
|                                                                                           | Save this information<br>It's easy and free to | n with a PayPal account<br>sign up. Learn more <u>about</u> |
|                                                                                           | PayPal                                         |                                                             |

Once all the information is completed, click on the Review and Continue box to confirm you want to make the purchase with the credit or debit card. Follow the remaining prompts on the screens to complete your purchase. You will be notified on the screen that your payment has been processed successfully.